# SPA8000電話アダプタのファームウェアアップ グレード設定

#### 目的

ファームウェアをアップグレードするには、特定の実行可能プログラムをインターネットか らダウンロードして実行する必要があります。デバイスのアップグレードは非常に便利です 。ファームウェアのアップグレードにより、ソフトウェアのバグを修正し、機能を改善し、 デバイスの寿命を延ばすことができます。これらの改善は、デバイスの全体的なパフォーマ ンスを向上させます。ファームウェアのアップグレードが適用されると、SPAの通信は一時 的に停止します。このドキュメントでは、SPA8000のファームウェアおよびファームウェ ア機能をアップグレードする方法について説明します。

# 該当するデバイス

• SPA8000

# ソフトウェアダウンロードURL

#### <u>SPA8000</u>

シスコのWebページにアクセスし、リンクに記載されている最新バージョンのファームウ ェアをダウンロードします。ファイルの拡張子は.zipです。ファイル解凍ソフトウェアで ファイルを解凍します。

### **Firmware Upgrade**

ステップ1:管理者としてWeb構成ユーティリティにログインし、[Advanced] > [Voice] > [ Provisioning]を選択します。[プロビジョ*ニング]*ページが開きます。

| Firmware Upgrade         |                                                                      |                            |      |  |  |  |
|--------------------------|----------------------------------------------------------------------|----------------------------|------|--|--|--|
| Upgrade Enable:          | yes 👻                                                                | Upgrade Error Retry Delay: | 3600 |  |  |  |
| Downgrade Rev Limit:     | 6.1.12                                                               |                            |      |  |  |  |
| Upgrade Rule:            |                                                                      |                            |      |  |  |  |
| Log Upgrade Request Msg: | \$PN \$MAC Requesting upgrade \$SCHEME://\$SERVIP:\$PORT\$PATH       |                            |      |  |  |  |
| Log Upgrade Success Msg: | \$PN \$MAC Successful upgrade \$SCHEME://\$SERVIP:\$PORT\$PATH \$ERF |                            |      |  |  |  |
| Log Upgrade Failure Msg: | \$PN \$MAC Upg                                                       | rade failed: \$ERR         |      |  |  |  |
| License Keys:            |                                                                      |                            |      |  |  |  |

ステップ2:[プロビジョン]ページで、[*Firmware Upgrade*]セクションまで下にス*クロール*します。

[Firmware Upgrade]エリアで、次の手順を実行します。

ステップ3:[Upgrade Enable]ドロップダウンリストで[**yes**]を選択し、再同期アクションとは 別にファームウェアの操作をアップグレードします。

ステップ4:エラーが発生した場合に、次のファームウェアアップグレードの試行の[アップ グレードエラー再試行遅延(Upgrade Error Retry Delay)]フィールドに時間を入力します。入 力された時間は秒で、デフォルトでは3600秒に設定されています。

ステップ5:[Downgrade Rev Limit]フィールドに、ファームウェアのアップグレードまたはダ

ウングレード中に許容されるバージョン番号の下限を入力します。

**注**:ファームウェアのアップグレードを完了するには、ファームウェアバージョンを [Downgrade Rev Limit]フィールド以上にする必要があります。デフォルトでは空です。

ステップ6:[Submit All Changes]をクリックして設定を保存します。

ステップ7:上記のフィールドを入力した後、圧縮ファイルから抽出された実行可能ファイ ルを実行します。ファイルの実行後、Cisco SPA Device Firmware Upgrade Utilityウィンド ウが表示されます。

| Cisco SPA Device Firmware U                                                                                                    | Ipgrade Utility                                                                              |
|----------------------------------------------------------------------------------------------------|----------------------------------------------------------------------------------------------|
| Welcome to the Cisco SP4<br>To begin, select the [Upgr<br>option if you would like to u<br>on a normal SPA unit.<br>If your SPA has a corrupte | Device Firmware Upgrade Utility!<br>ade Firmware)<br>upgrade the fimrware<br>d image and the |
| the [Recover Firmware] op<br>on-screen instructions.                                                                                           | carry, select<br>tion and follow the                                                         |
| Upgrad                                                                                                    | e Firmware                                                                                   |
| Recov                                                                                                    | er Firmware                                                                                  |
|                                                                                                    |                                                                                              |

ステップ8:[Upgrade Firmware]ボタンをクリ**ックし、ファームウ**ェアアップグレード処理を 開始します。

| WARN     | ING: Forcing a firmware upgrade on your SPA        |
|----------|----------------------------------------------------|
| netwo    | k administrator may cause interruption to your     |
| service  | . If your SPA is managed by a service              |
| provid   | r who retains administrative control of the        |
| device   | please contact the service provider for            |
| 1 101100 |                                                    |
| author   | zation before proceeding. In such cases, the       |
| author   | zation before proceeding. In such cases, the       |
| most c   | urrent, approved for service firmware is           |
| author   | ation before proceeding. In such cases, the        |
| most c   | urrent, approved for service firmware is           |
| autom    | tically provided by your service provider without  |
| any or   | us on the end user to upgrade manually.            |
| author   | ation before proceeding. In such cases, the        |
| most c   | urrent, approved for service firmware is           |
| autom    | tically provided by your service provider without  |
| any or   | us on the end user to upgrade manually.            |
| author   | ation before proceeding. In such cases, the        |
| most c   | urrent, approved for service firmware is           |
| autom    | tically provided by your service provider without  |
| any or   | us on the end user to upgrade manually.            |
| author   | cation before proceeding. In such cases, the       |
| most c   | urrent, approved for service firmware is           |
| autom    | atically provided by your service provider without |
| any or   | us on the end user to upgrade manually.            |

ステップ9:[Continue]ボタンをクリックしてアップグレードプロセスを続行する前に警告を 読むか、何らかの理由でファームウェアのアップグレードを停止する場合は[Cancel]ボタン をクリックします。

| firmw                                       | program<br>are to:                                                  | will upgr                                                               | ade yo                                                         | ur SP/                                                    |                                          |
|---------------------------------------------|---------------------------------------------------------------------|-------------------------------------------------------------------------|----------------------------------------------------------------|-----------------------------------------------------------|------------------------------------------|
|                                             | Versio                                                              | on 6.1.12                                                               | 2                                                              | ľ                                                         |                                          |
| To pr<br>of you<br>of you<br>enter<br>the v | oceed, j<br>ur SPA,<br>ur SPA,<br>* * * *, c<br>alue, Fo<br>e enter | please p<br>To find o<br>using a t<br>option 11<br>r exampl<br>IP addre | rovide  <br>out the<br>elepho<br>0#, an<br>e, 10.1<br>ss of vo | the IP<br>IP add<br>ne har<br>d write<br>.0.123<br>our SP | address<br>Iress<br>ndset,<br>down<br>A: |
| Γ                                           | 192 .                                                               | 168 .                                                                   | 0.                                                             | 1                                                         |                                          |
| Γ                                           | OK                                                                  |                                                                         | Ca                                                             | ncel                                                      |                                          |
|                                             |                                                                     |                                                                         |                                                                |                                                           |                                          |

ステップ10:[Please enter IP address of your SPA]フィールドにSPAのIPを入力し、[**OK**]ボ タンをクリックしま**す**。

注:SPAのIPが不明な場合は、Web構成ユーティリティの[*Status*]ページを使用して表示で きます。このページには、デバイスの現在のIPが表示されます。SPA8000アナログ電話ア ダプタのシステムステータスを参照してください。Interactive Voice Response(IVR)を使用 してIPを検出するには、オプション110#を実行します。これにより、現在のIPが表示され ます。

ステップ11:ファームウェアが更新されるまで待ちます。

| Firmware Upgrade         |                                                                      |                                   |           |  |  |
|--------------------------|----------------------------------------------------------------------|-----------------------------------|-----------|--|--|
| Upgrade Enable:          | yes 💌                                                                | Upgrade Error Retry Delay:        | 3600      |  |  |
| Downgrade Rev Limit:     | 6.1.12                                                               |                                   |           |  |  |
| Upgrade Rule:            |                                                                      |                                   |           |  |  |
| Log Upgrade Request Msg: | \$PN \$MAC Requesting                                                | g upgrade \$SCHEME://\$SERVIP:\$P | ORT\$PATH |  |  |
| Log Upgrade Success Msg: | \$PN \$MAC Successful upgrade \$SCHEME://\$SERVIP:\$PORT\$PATH \$ERF |                                   |           |  |  |
| Log Upgrade Failure Msg: | \$PN \$MAC Upgrade fa                                                | ailed: \$ERR                      |           |  |  |
| License Keys:            |                                                                      |                                   |           |  |  |

ファームウェアの更新時には、次の情報が表示されます。

- [Upgrade Rule]フィールド:ファームウェアスクリプトが表示されます。これにより、アップグレード条件と関連するファームウェアURLが定義されます。デフォルトでは空です。
- [Log Upgrade Request Msg]フィールド:ファームウェアのアップグレード試行が正常に完了した後に発行できるSyslogメッセージ。デフォルトでは\$PN \$MAC アップグレードを要求 \$SCHEME://\$SERVIP:\$PORT\$PATHです。
- Log Upgrade Success Msg ファームウェアのアップグレード試行が正常に完了した後に発行されるSyslogメッセージ。デフォルトでは\$PN \$MAC アップグレード成功 \$SCHEME://\$SERVIP:\$PORT\$PATH — \$ERRです
- Log Upgrade Failure Msg ファームウェアのアップグレード失敗後に発行できるSyslogメッ セージ。これは\$PN \$MACです。アップグレードに失敗しました:デフォルトで\$ERRです。
- ライセンスキー:ライセンスキーは、ユーザが汎用パラメータ(GPP)を設定するときに生成 されます。詳細については、「SPA8000電話アダプタの汎用パラメータ」を参照してくださ い。